## Instructions

## **Extracting the Remove PDFa Information Action**

Before intsllaing the Action, you will need to extract it from this document.

- 1. In the Attachments Panel at left, select Remove PDFa Information.sequ
- 2. Right-click and choose Save Attachment to your desktop or other convenient location

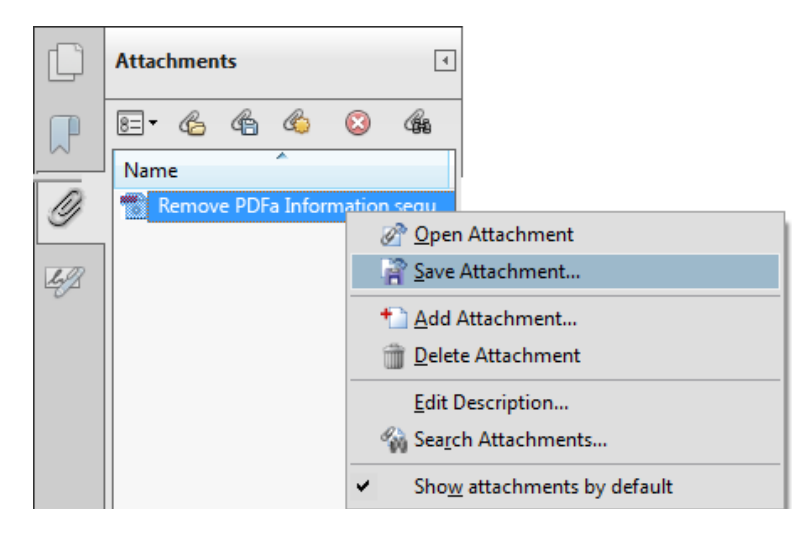

## Installing the Remove PDFa Information Action

To install the Action . . .

- 1. Locate the Remove PDFa Information .sequ file on your desktop (or other location)
- 2. Double-click the file and click the Import button.

| Adobe Acrobat       |                            |
|---------------------|----------------------------|
| Do you want to impo | rt this Action to Acrobat? |
|                     | Import Cancel              |

The Edit Actions window will open and display the newly imported Action:

| Select an Action                       |
|----------------------------------------|
| Get Scan Doc from MFP                  |
|                                        |
| 🚈 Insert a New First Page              |
| 🔚 Insert Criteria Page Re <u>n</u> ame |
| 🚈 Interleave Pages                     |
| Copy CCR Recursively                   |
| 🚈 Prepare for Distribution             |
| 🚈 Prepare for Review Delete            |
| 🚈 Prepare for Web Publishing           |
| 🚈 Publish Sensitive Documents          |
| 🚝 Remove PDFa Information              |
| 📧 Rick's ER Action 👻 Export            |
|                                        |
| Import                                 |
|                                        |
|                                        |
| <u>R</u> un C <u>l</u> ose             |
|                                        |